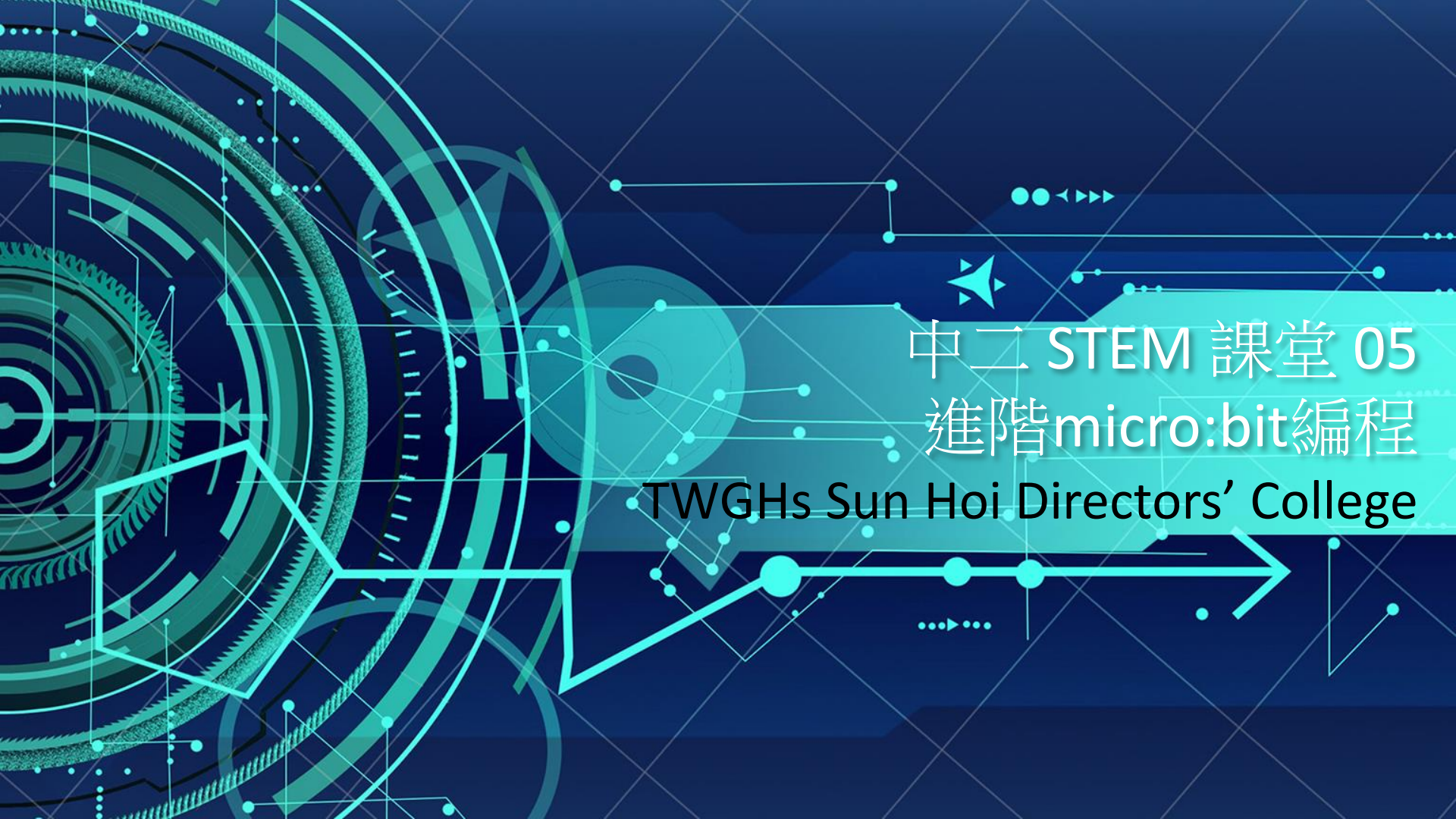

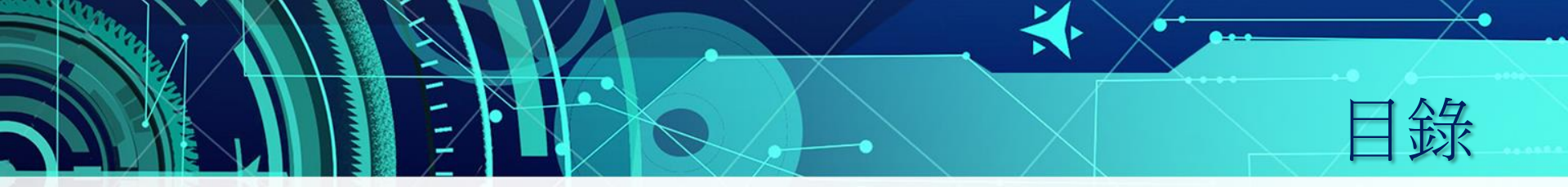

- 1. micro:bit编程
- 2. 包剪揼程式
- 3. 指南針程式
- 4. 總結及反思

(約5分鐘) (約20分鐘) (約25分鐘) (約5分鐘)

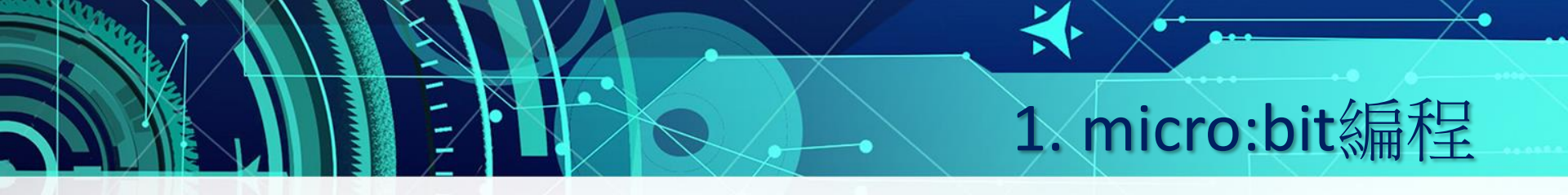

- 以瀏覽器開啓<u>http://makecode.microbit.org</u>進行編程。
- iOS或Android安裝micro:bit APP (選擇create code)

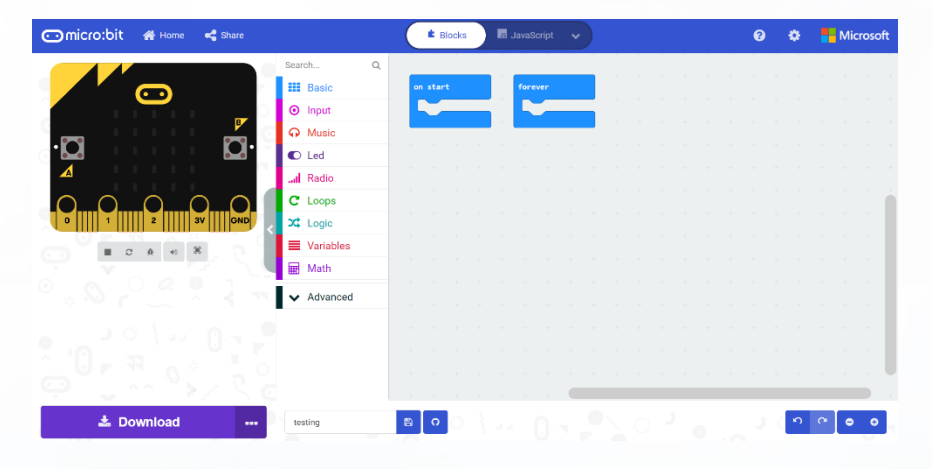

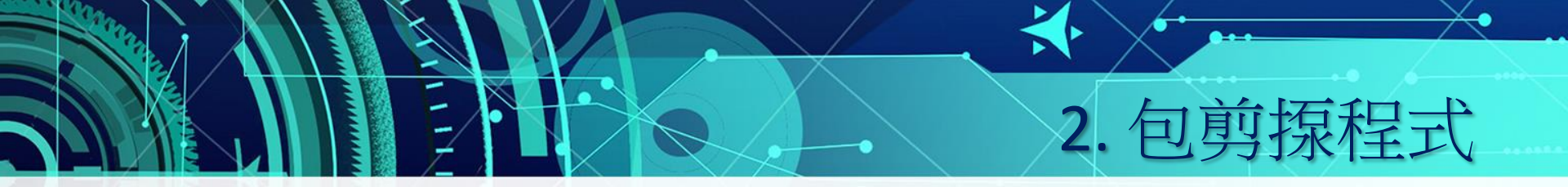

程式基本功能:
– 搖動micro:bit
– 隨機顯示代表 (包、剪、揼)的圖案

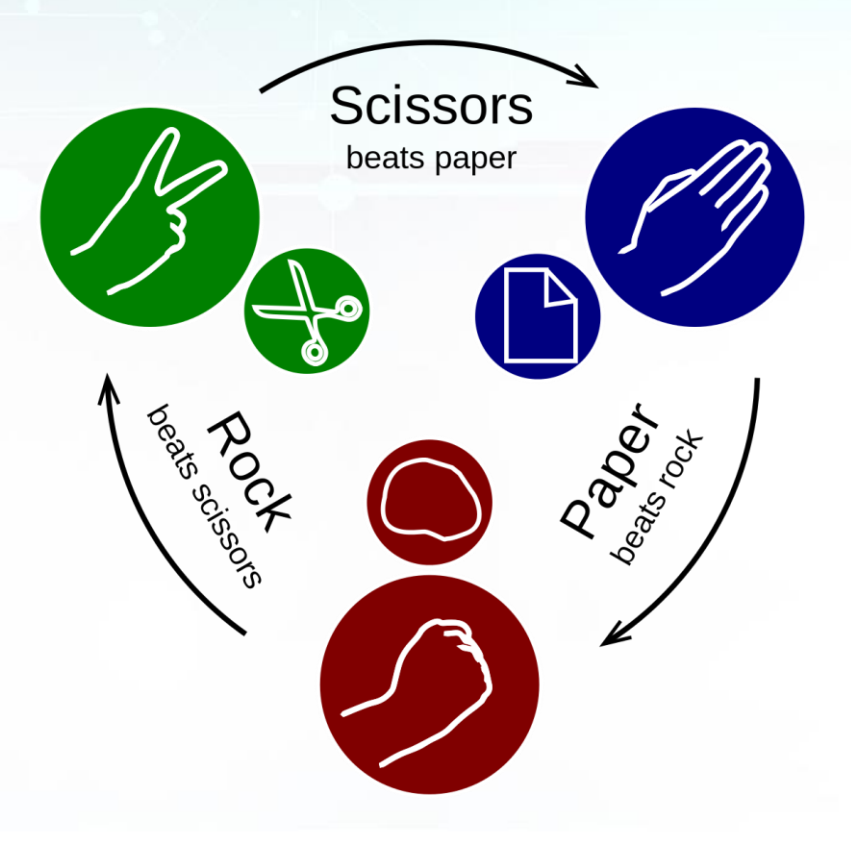

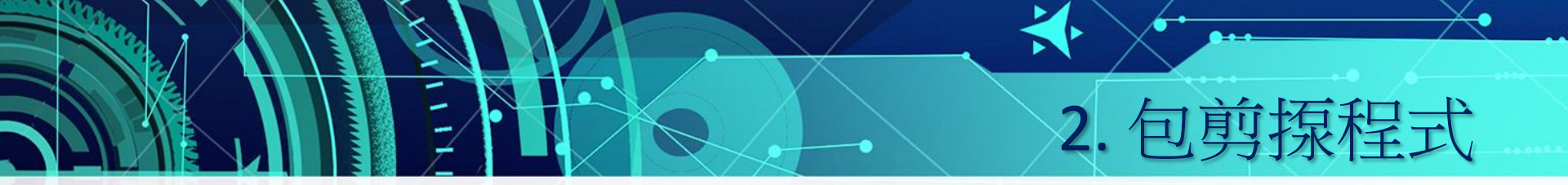

## • 程式基本執行流程: - 每當micro:bit 被搖動時, 隨機抽出0至2的整數 - 以變數"value"儲存隨機數 - 若"value" 為0 (或1或2) 則顯示包(或剪或揼)的 相應圖案

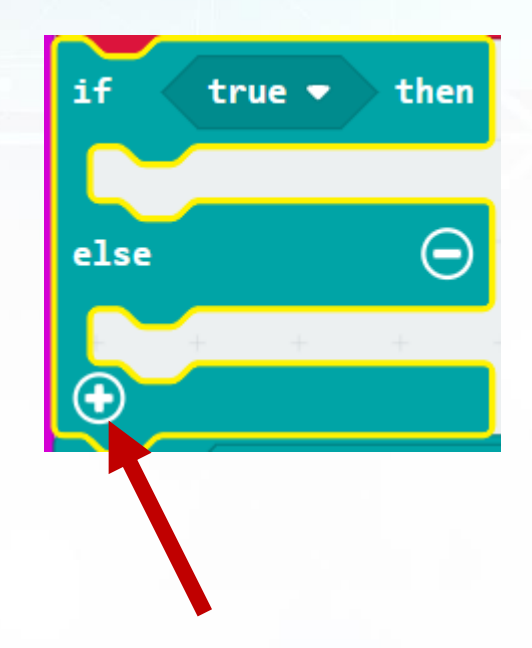

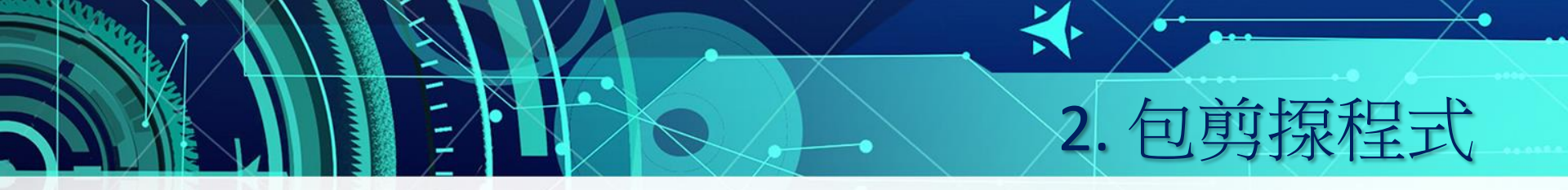

# 程式進階功能: -與組員商討並自由加入 進階功能

• 在工作紙L5繪製流程圖

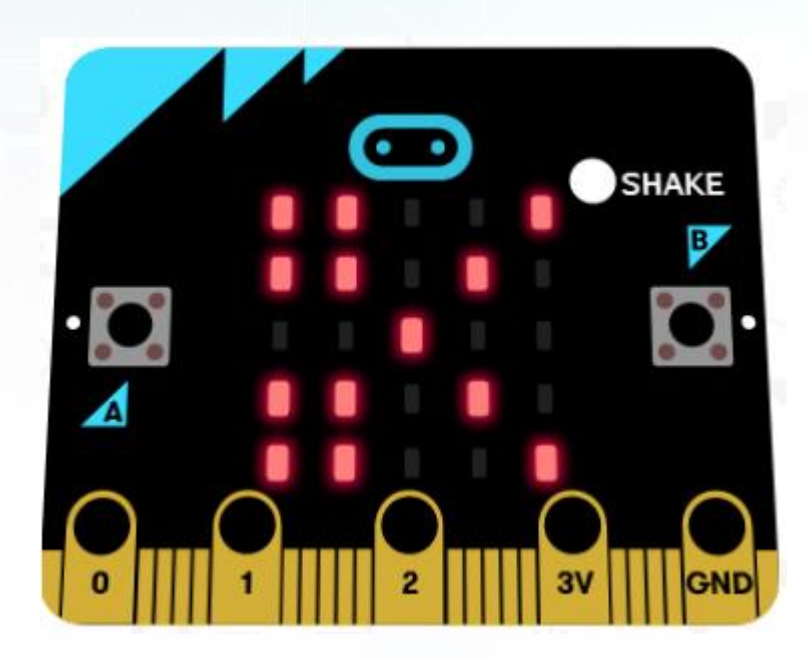

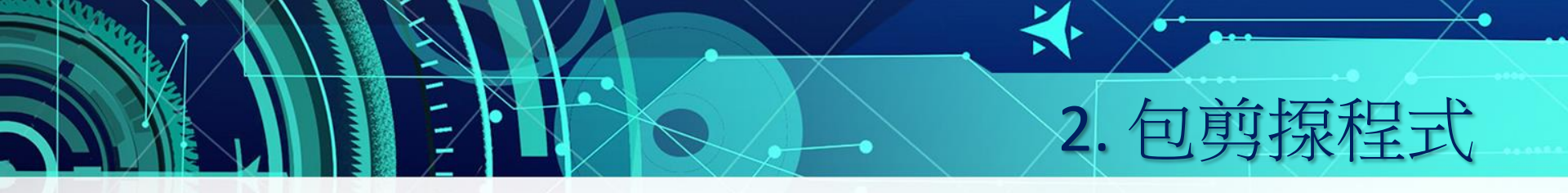

• 流程圖(重溫)

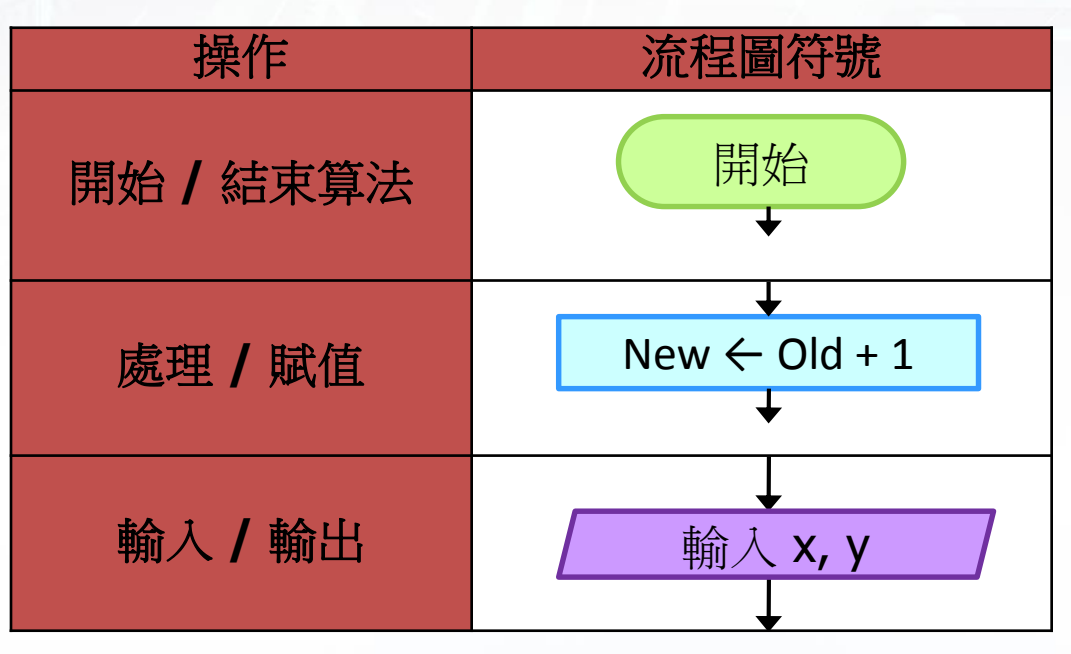

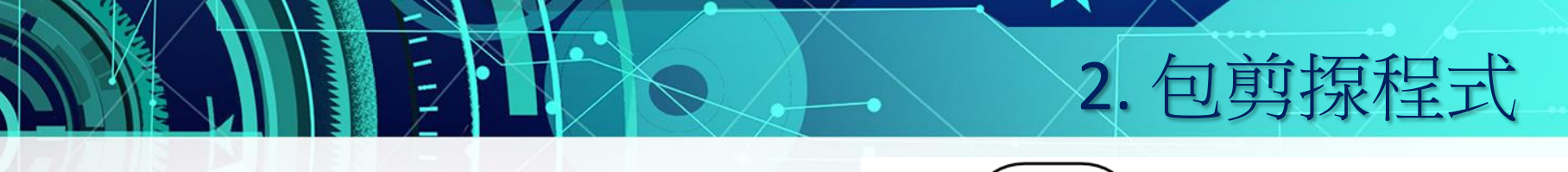

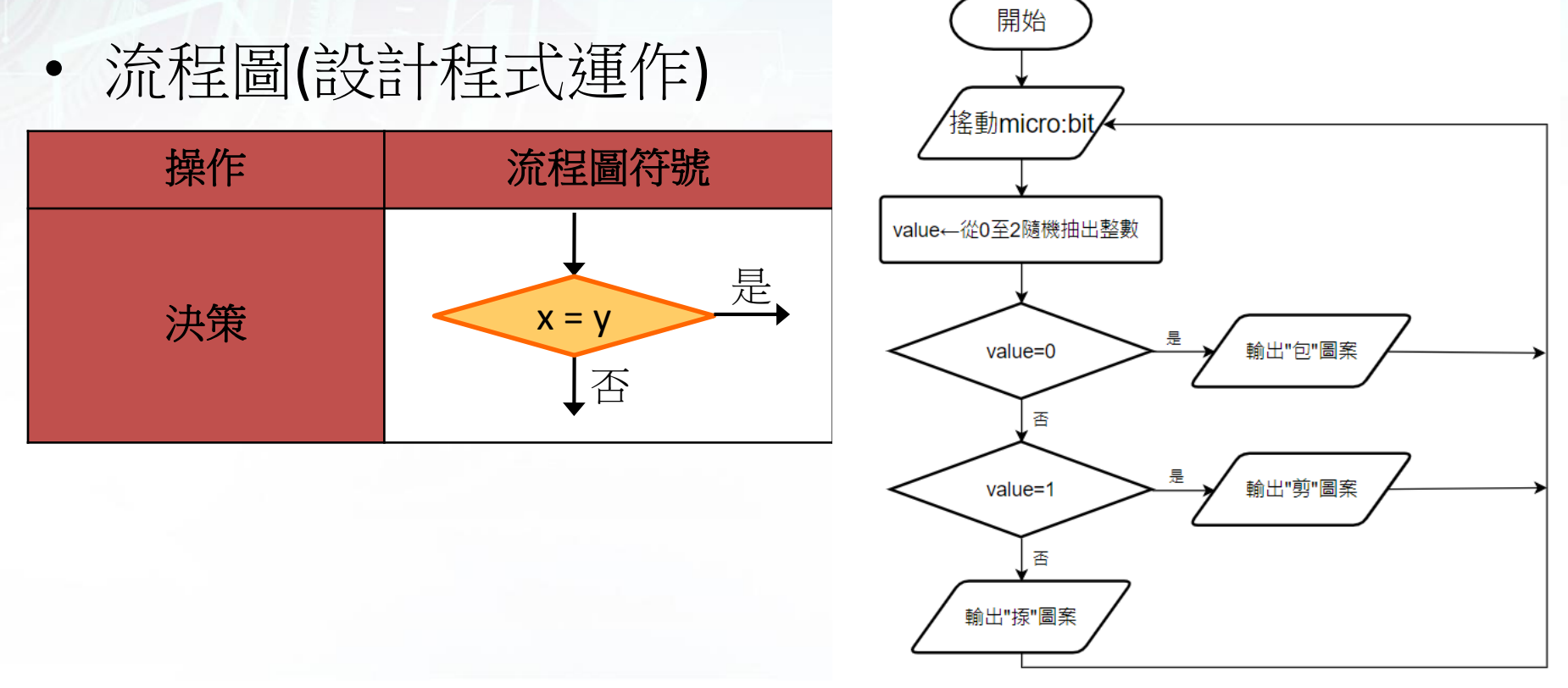

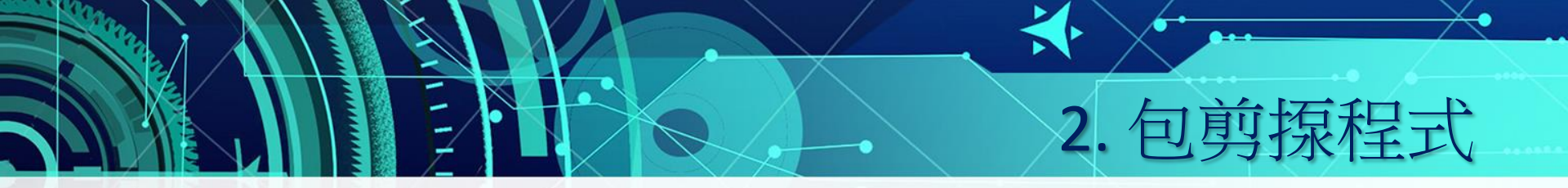

• 進行編程

### • 完成编程後命名檔案(PSR.hex)並下載至電腦

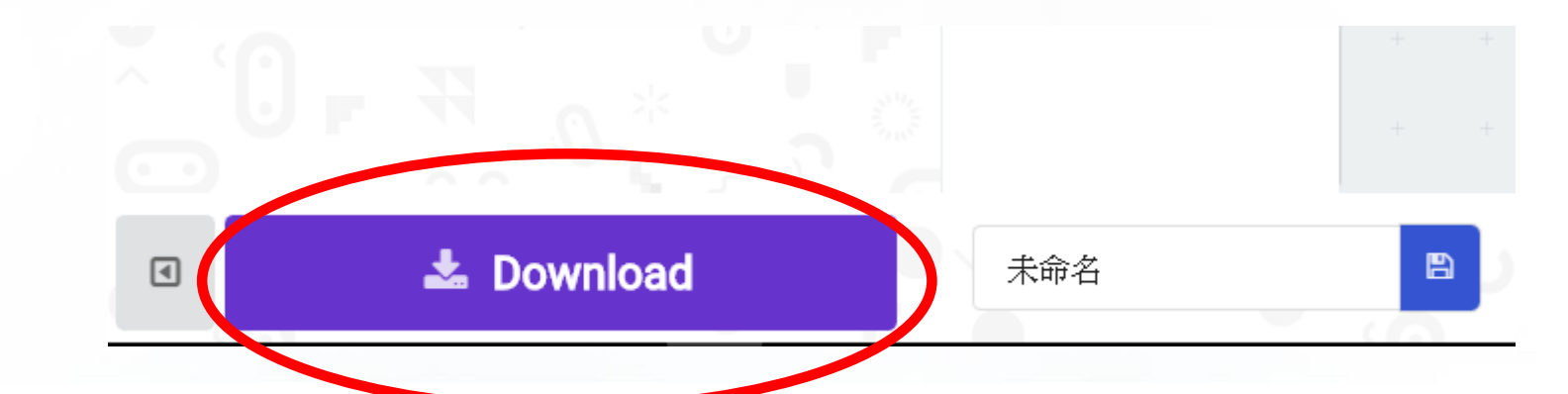

- 以micro USB線連接micro:bit至電腦 (網上授課可忽略此部份)
- 將已下載的hex檔複製 至MICROBIT
- 可在micro:bit上進行測試!

• 上載PSR.hex檔至e-class

| > | <b>1</b> | 本機磁碟 (C:)     |
|---|----------|---------------|
| > | -        | 系統保留 (D:)     |
| > |          | 本機磁碟 (E:)     |
| > |          | 本機磁碟 (F:)     |
| > | -        | MICROBIT (H:) |

2. 包剪揼程式

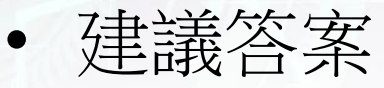

1

#### shake 🔻 on set value 💌 to pick random 0 to 2 if value 💌 then 0 = 🔻 show icon then 😑 value 💌 else if 1 = 🔻 80 show icon Θ else • show icon $\odot$

剪揼程式

2.

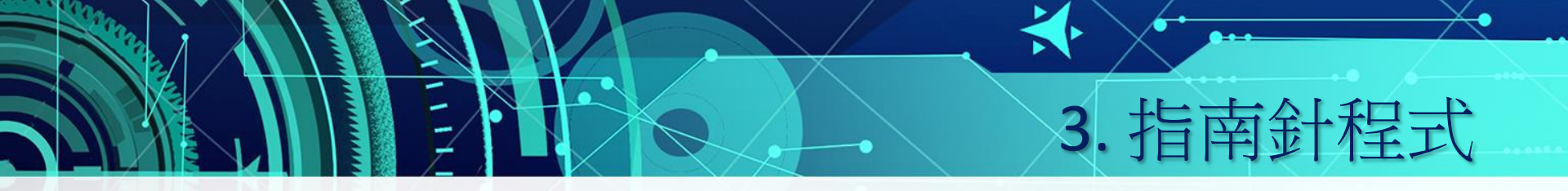

- 程式基本功能:
  - micro:bit的內置磁場感應器 (不斷讀取方向角度,

### 以變數儲存數值)

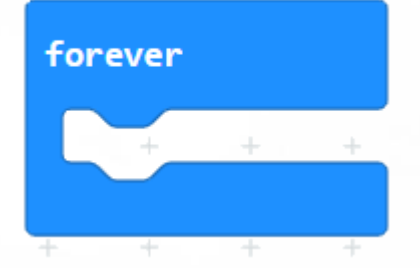

compass heading (°)

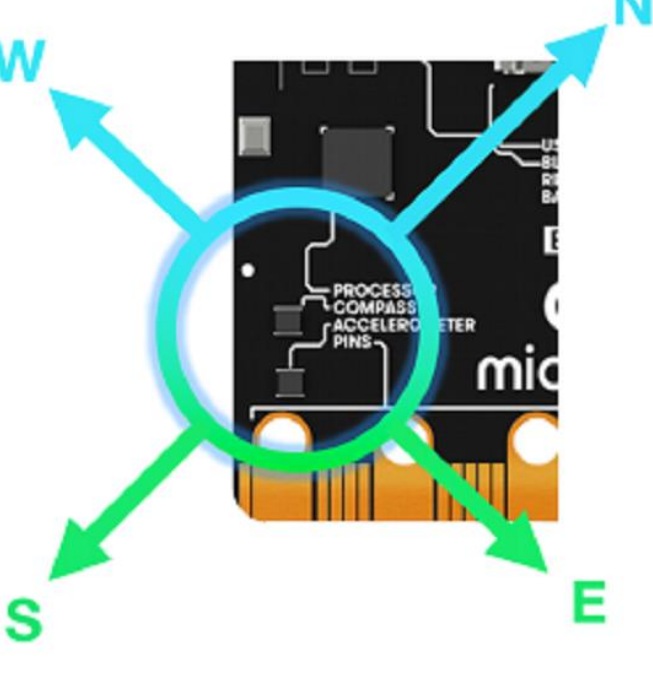

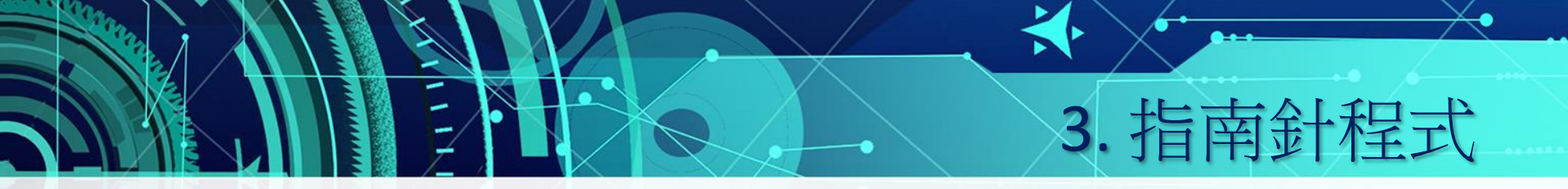

- 程式基本功能:
  - 以變數"degree"儲存 角度數值
  - N: 315°至45° E: 45°至135° S: 135°至225° W: 225°至315°

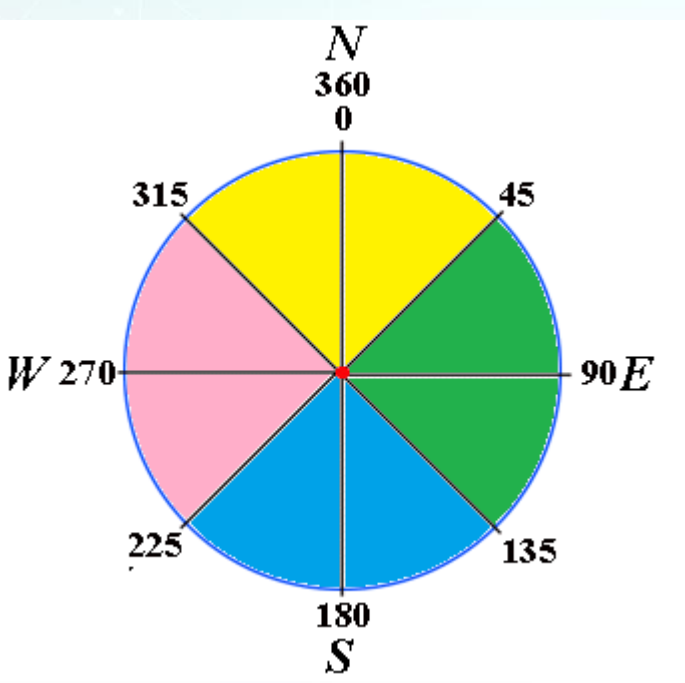

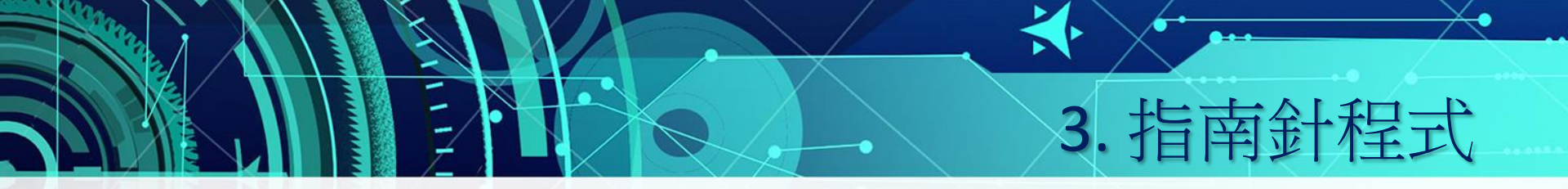

程式基本功能: - 根據數值"degree" 顯示方向(N/E/S/W) - 小心處理角度判斷 方向的邏輯(If-then-else)

• 在工作紙L5繪製流程圖

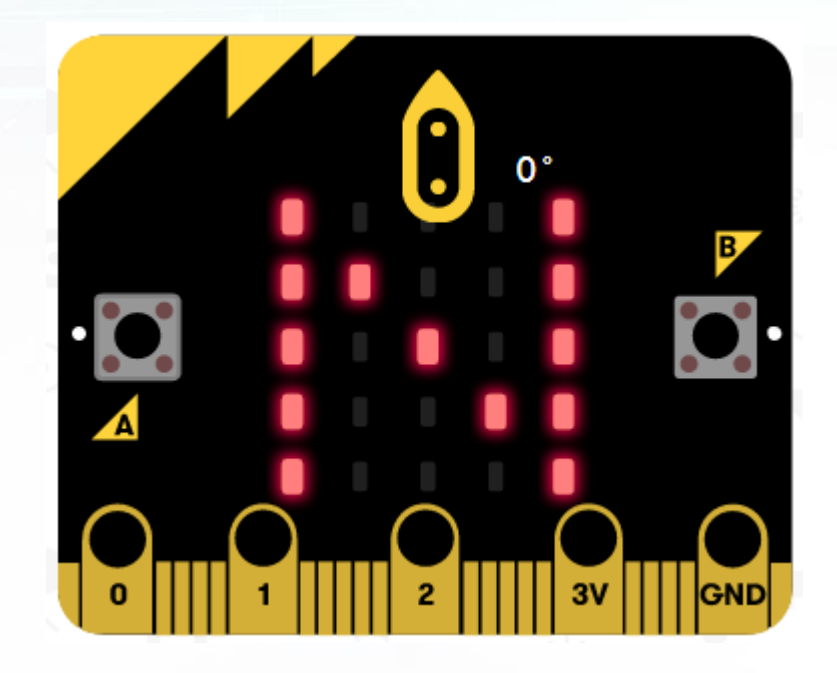

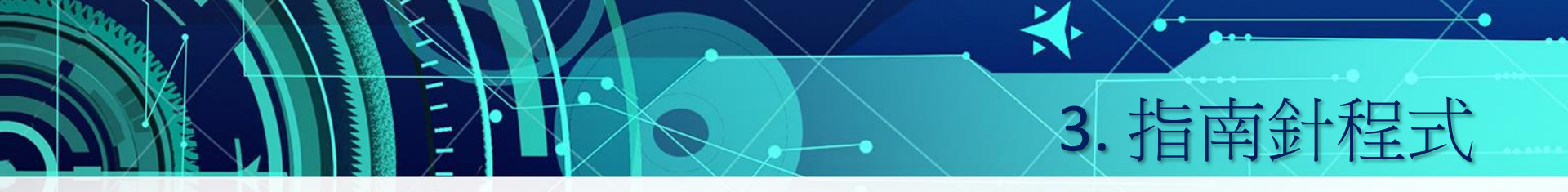

- 程式進階功能:
  - 與組員相討並自由加入 進階功能
- <u>http://makecode.microbit.org</u>進行编程
- 在micro:bit上進行測試 (網上授課可忽略此部份)
- 上載compass.hex檔至e-class

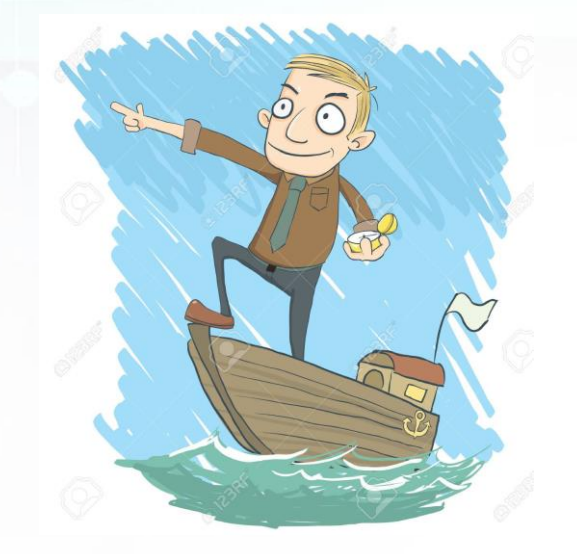

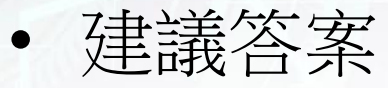

1

X

#### forever set angle to compass heading (°) angle 💌 🕽 if 45 then < 🗸 show string "N" then 😑 else if angle 💌 135 < 🔻 show string "E" angle 💌 then 😑 else if < 🔻 225 show string "S" then 😑 else if angle 💌 315 < 👻 show string "W" $\Theta$ else show string ("N" $\odot$

# 3. 指南針程式

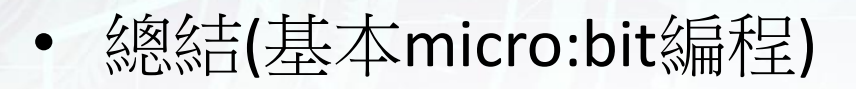

- 學生反思 工作紙L5
- ・下星期將學習micro:bit 接□ 的輸入/輸出應用
- 為下一節課準備一首簡單旋 律的簡譜(如校歌/生日歌 /DoReMe...)

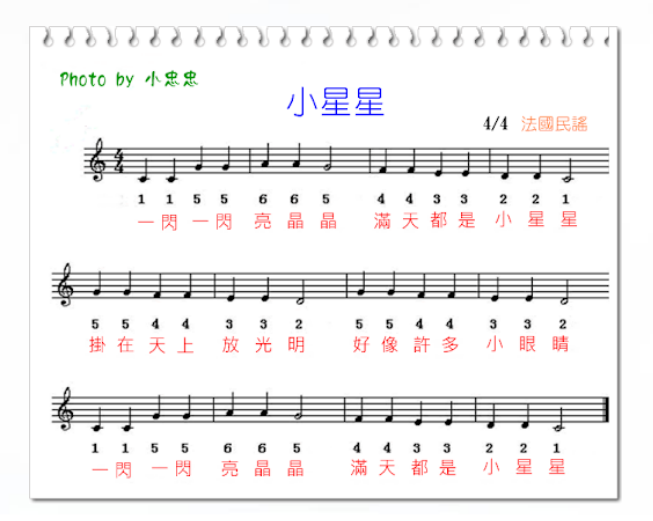

4. 總結及反思